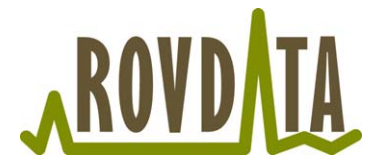

# Overvåking av jerv - bruk av GPS

Nasjonalt overvåkingsprogram for rovvilt (www.rovdata.no) Versjon 28.02.2012

Denne instruksen inneholder en grov beskrivelse av hvilke innstillinger som skal gjøres på GPSen før man starter sporing, nedlasting/lagring av sporlogg på PC og en kort innføring i redigering av sporlogg i MapSource. Instruksen tar utgangspunkt i nyere GPS-er produsert av Garmin og den tilhørende programvaren MapSource.

Bruk av sporlogg er et viktig verktøy i yngleregistreringsarbeidet på jerv. Siden sporlogg brukes som dokumentasjonsgrunnlag på arbeidet som er utført, og disse sammenstilles på landsbasis, er det viktig at alle bruker de samme innstillingene og at rutinene for bruk av GPS-sporlogg er de samme.

#### Sammendrag

- Still inn GPS til å vise posisjoner i UTM-format med WGS84-datum.
- Skru på sporloggfunksjon ved sporingens start, skru av igjen når dagens sporing er ferdig.
- Overfør sporloggen til PC, fortrinnsvis etter hver sporing.
- Rediger sporloggen om nødvendig.
- Navngi sporloggen etter følgende mal: navn\_ååååmmdd. Lagre fila med samme navn.
- Slett sporlogg fra GPS.
- Send inn sporloggen til regionalt rovviltansvarlig i SNO fortløpende, og senest innen 1. juni.

# Innstilling og bruk av GPS

#### Før bruk

Innstillingene på GPSen bør følge kartene som brukes. Standard på de nye M711-kartene (1:50 000-kart med blått rutenett) er UTM-rutenett i WGS84-datum.

- Gå inn i *Enheter* → *Innstillinger.* Velg *UTM* som posisjonsformat og *WGS84* som datumformat.
- Et alternativ til UTM-formatet er MGRS. Dette vil angi 100km-rute med bokstaver. Resten av tallene vil relatere til kartet på samme måte som ved bruk av UTM.

#### Innstilling og bruk av sporlogg

- Det er viktig at innstillinger for sporlogg stilles inn i henhold til minnekapasiteten på GPSen og hvor lenge man skal være ute.
- Avstand skal fortrinnsvis brukes som lagringsmetode for sporloggen. 100m vil være passende uavhengig av type registrering.

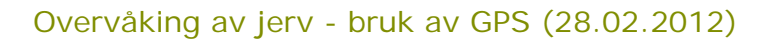

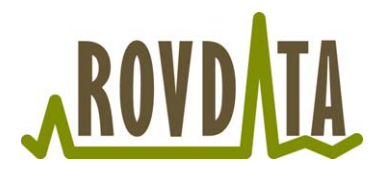

• Alternativt kan tidsintervall brukes som lagringsmetode. Se tabellen nedenfor for anbefalte valg av tidsintervall.

| Type registrering   | Tidsintervall/rekkevidde (10000 pkt) |
|---------------------|--------------------------------------|
| Helikopter/småfly   | 5sek/13t 53min                       |
| Snøskuter           | 10sek/27t 46 min                     |
| Ski/truger/til fots | 30sek/83t 20min                      |

- Registrering av sporlogg på GPS
  - Slå på GPS.
  - Gå til sporloggmeny når nåværende posisjon er hentet.
  - Dersom tidligere sporlogger er overført til PC: Pass på at sporloggminnet viser 0 %. Tøm/slett denne om den viser noe annet. NB! Kun dersom tidligere sporlogger er overført til PC.
  - Skru På sporloggfunksjon.
  - Gjennomfør dagens sporing.
  - Skru sporloggfunksjon Av umiddelbart etter at dagens sporing er gjennomført.
  - Lagre sporloggen til PC eller start fra første punkt for å registrere en ny runde.

Ikke skru på sporloggfunksjonen før GPSen har tatt posisjonen der man skal starte registreringsarbeidet. Dersom man er for rask med å slå på sporloggfunksjonen vil GPSen bruke posisjonen der den ble slått av sist gang som startpunkt.

Ved å bruke framgangsmåten beskrevet ovenfor unngår man å få lange rette strekker mellom siste avslutningspunkt og neste begynnelsespunkt, og man slipper samtidig lange sporlogger langs bilvei etter at sporingen er avsluttet. Dersom man oppdager lange rette strekker eller strekninger som ikke er relevante for sporingen skal disse fjernes manuelt etter at sporloggen er overført til PC (se eget avsnitt).

NB!

- Dersom neste tur gjennomføres før sporlogg er overført til PC er det viktig å ikke tømme sporloggminnet.
- Ikke bruk lagre-funksjonen på GPSen for å lagre den aktive sporloggen i GPSen, da slettes informasjonen om dato/klokkeslett som ligger i sporloggen og antall registrerte posisjoner i sporingsløypa reduseres.

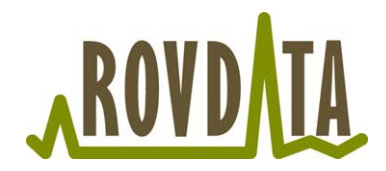

# Laste ned data fra GPS til PC

MapSource er originalprogramvaren for Garmin GPS-enheter. Om en har tilgang til dette programmet anbefaler vi at dette brukes som standard.

- Endre innstillingene i MapSource slik at de er i samsvar med innstillingene på GPS-en. Velg *Rediger* og *Innstillinger*. Under arkfanene *Enheter* og *Posisjon* velges metriske verdier og UTM/WGS84.
- Koble GPSen til PC med kabel. Velg Overfør og Motta fra enhet fra menyen, eller trykk på ikonet på verktøylinjen.

|                                                    | /                       |
|----------------------------------------------------|-------------------------|
| 强 Uten navn - MapSource                            |                         |
| Fil Rediger Søk etter Overfør Vis Verktøy Tilbehør | Hjelp                   |
| Topo Pro CD19 Nordkapp Send til enhet              | Middels 🔹 🗄 📥 🕴 🔼 🏷 🦑 🥖 |
| Motta fra enhet                                    |                         |
| Kart Veipunkter Ruter Spor                         |                         |
| Navn / Punkt Starttidspunkt M                      | edgått tid              |
|                                                    |                         |
| <b>Figure 1</b> . Overføre sporlagg f              | CDS HILDC               |

Figur 1: Overføre sporlogg fra GPS til PC.

 Merk av for hva som skal overføres fra GPSen.
Sørg for at kun Spor er avmerket, resten er ikke av interesse i dokumentasjonen av sporingsarbeidet på jerv.

| Motta fra enhet                                                                                                    |  |  |  |  |  |
|----------------------------------------------------------------------------------------------------|--|--|--|--|--|
| Enhetsinnstillinger                                                                                                    |  |  |  |  |  |
| Hvis du ikke ser enheten på listen nedenfor,<br>kan du koble den til datamaskinen, slå den<br>på og deretter klikke på Finn enhet. |  |  |  |  |  |
| Finn enhet                                                                                                    |  |  |  |  |  |
| Enhet: GPSMAP 62s (Enhets-ID 38178 🔻                                                                                               |  |  |  |  |  |
| Hva skal mottas                                                                                                    |  |  |  |  |  |
| Kart Ruter                                                                                                    |  |  |  |  |  |
| Veipunkter                                                                                                    |  |  |  |  |  |
| Motta Avbryt                                                                                                    |  |  |  |  |  |

Figur 2: Overføre sporlogg fra GPS til PC.

• Sjekk at sporloggen som er lastet ned stemmer med registreringsarbeidet som er gjort. Dersom sporloggen må redigeres gjøres dette (se eget avsnitt: Redigering av spor i MapSource). Eksempel på sporlogg som skal redigeres før innsending er vist under.

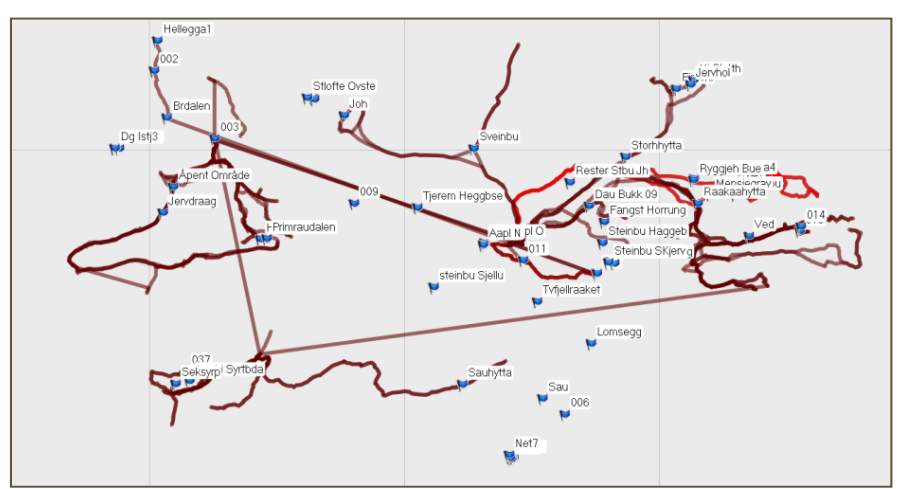

Figur 3: Slike sporlogger vil vi ikke ha.

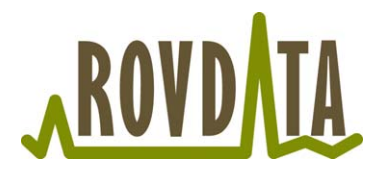

 Gi sporloggen et nytt navn etter at eventuell redigering er ferdig. Dobbeltklikk eller høyreklikk på sporloggen og velg *Egenskaper for Spor*. Sporloggen skal navngis etter følgende mal: navn\_ååååmmdd, eks. MariTovmo\_20110415. Lagre fila med samme navn. Dersom fila inneholder flere sporlogger gir du navn til hver enkelt sporlogg etter malen.

| Egenskap          | er for spor           |           |    |            |        |            |         |                     |
|-------------------|-----------------------|-----------|----|------------|--------|------------|---------|---------------------|
| X 🗈 🛙             | l X KO GA             |           |    | _          |        |            |         | OK                  |
| Navn: Ma          | riTovmo_20110415      |           |    | Farge:     | R      | ød         | •       | Avbryt              |
| Ind Tid           | spunkt                | Høyde     | Dy | Temperat   | ur E   | tappel     | Etapp   | Etappe. 🔦           |
| 1 15.             | .04.2011 09:45:03     | 955 m     |    |            | 1      | 66 m       | 0:01:00 | 10 km/t             |
| 2 15              | .04.2011 09:46:03     | 943 m     |    |            | 4      | 99 m       | 0:01:00 | 30 km/t             |
| 3 15.             | .04.2011 09:47:03     | 950 m     |    |            | 3      | 38 m       | 0:01:00 | 20 km/t             |
| 4 15              | .04.2011 09:48:03     | 921 m     |    |            | 3      | 57 m       | 0:01:00 | 21 km/t             |
| 5 15              | .04.2011 09:49:03     | 856 m     |    |            | 4      | 13 m       | 0:01:00 | 25 km/t             |
| 6 15.             | .04.2011 09:50:03     | 798 m     |    |            | 4      | 78 m       | 0:01:00 | 29 km/t             |
| 7 <u>1</u> ⊑<br>∢ | 04 0011 00-51-02      | 077 m<br> |    |            |        | 10 m       | 0.01.00 | 21 lon /ł 🔻         |
| Midtstill ka      | art på valgt(e) eleme | nt(er)    |    |            |        |            |         | Inverter            |
| Punkt             | Lengde                | Område    | Me | edgått tid | Gj.sn. | Hastighet  |         |                     |
| 1                 | 338 m                 | 0 kv m    | (  | 0:01:00    | 2      | 0 km/t     |         | <u>F</u> iltrer     |
| Koblinger         |                       |           |    |            |        |            |         | Vis <u>p</u> rofil  |
| Fil/URL:          |                       |           |    | •          | •      | la gjennom | [       | <u>V</u> is på kart |

Figur 4: Navngi hvert enkelt spor etter malen.

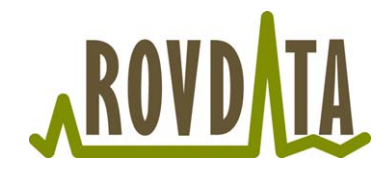

## Redigering av spor i MapSource

Her følger en kort innføring i hvordan sporloggen kan redigeres på ulike måter i MapSource etter at den er overført fra GPS.

- Fjerne deler av sporloggen (på starten/slutten)
- Fjerne lange rette strekker midt i sporloggen
- Rekonstruere sporlogg i ettertid
- Slå sammen mange deler til en sporlogg
- Sørg for at verktøylinje for redigering av spor er slått på. Denne slås på ved å velge *Vis – Vis verktøyliner – Redigere spor*.

| Fil Rediger Søk etter Overfør V | is Verktøy Tilbehør Hjelp       |                                         |                          |
|---------------------------------|---------------------------------|-----------------------------------------|--------------------------|
| Topo Pro CD10 Trondheim 👻       | Vis valgt Spor på kart          | Ctrl+D                                  |                          |
|                                 | Gå til posisjon                 | Ctrl+T                                  |                          |
| Kart Veipunkter Ruter Spor(1)   | Zoom inn                        | +                                       | Redigere spor            |
| Navn / Punkt                    | Zoom ut                         | -                                       | T 22 20 00 5 5           |
| ACTIVE LOG 436 408              | Zoom inn maks.                  | Ctrl +                                  |                          |
|                                 | Zoom ut region                  | Ctrl -                                  | 1 and and the            |
|                                 | Bare grunnleggende kart         | Ctrl+G                                  |                          |
|                                 | Vis trådkors                    | Ctrl+H                                  | man 1                    |
|                                 | Vis MiniMap                     | Ctrl+Shift+M                            | 1 4 4 3 1 1              |
|                                 | Bytt til produkt                | +                                       | mit - 5 ) L              |
|                                 | Endre kartmålestokk             | +                                       |                          |
|                                 | Kartdetalj                      | ۱.                                      | LAN W                    |
|                                 | Vis verktøylinjer               | ۱.                                      | Vis 😥                    |
|                                 | Skjul statuslinje               |                                         | V Overføring             |
|                                 | Skjul kategorier for brukerdata |                                         | Verktøy                  |
|                                 | Vis i Google Earth              |                                         | Søk etter 🗖              |
| 11 -                            |                                 |                                         | Fil 🥂                    |
|                                 |                                 | elibreidalen                            | Rediger                  |
|                                 |                                 | ~~~~~~~~~~~~~~~~~~~~~~~~~~~~~~~~~~~~~~~ | ✓ Redigere spor          |
|                                 |                                 |                                         | Vis alle verktøylinjer   |
|                                 |                                 | 7.272                                   | Skjul alle verktøylinjer |
|                                 |                                 |                                         |                          |

Figur 5: Slå på verktøylinje for redigering av spor.

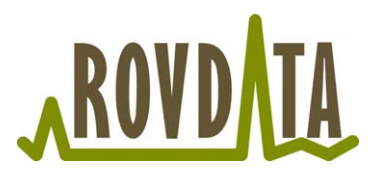

### Fjerne deler av sporloggen (på starten/slutten)

- Marker sporloggen
- Dobbeltklikk eller høyreklikk på sporloggen og velg Egenskaper for spor.
- Velg Vis på kart slik at hele sporloggen vises.
- Velg første eller siste punkt i listen avhengig av om sporloggen inneholder for mye på starten eller slutten. Hold inne *Shift*-knappen og bla ned/opp for å markere det som skal fjernes. Kartet viser hvor mye av sporloggen som er markert til enhver tid.
- Trykk på *Delete*-knappen, eller høyreklikk og velg *Slett*, for å fjerne de markerte delene.

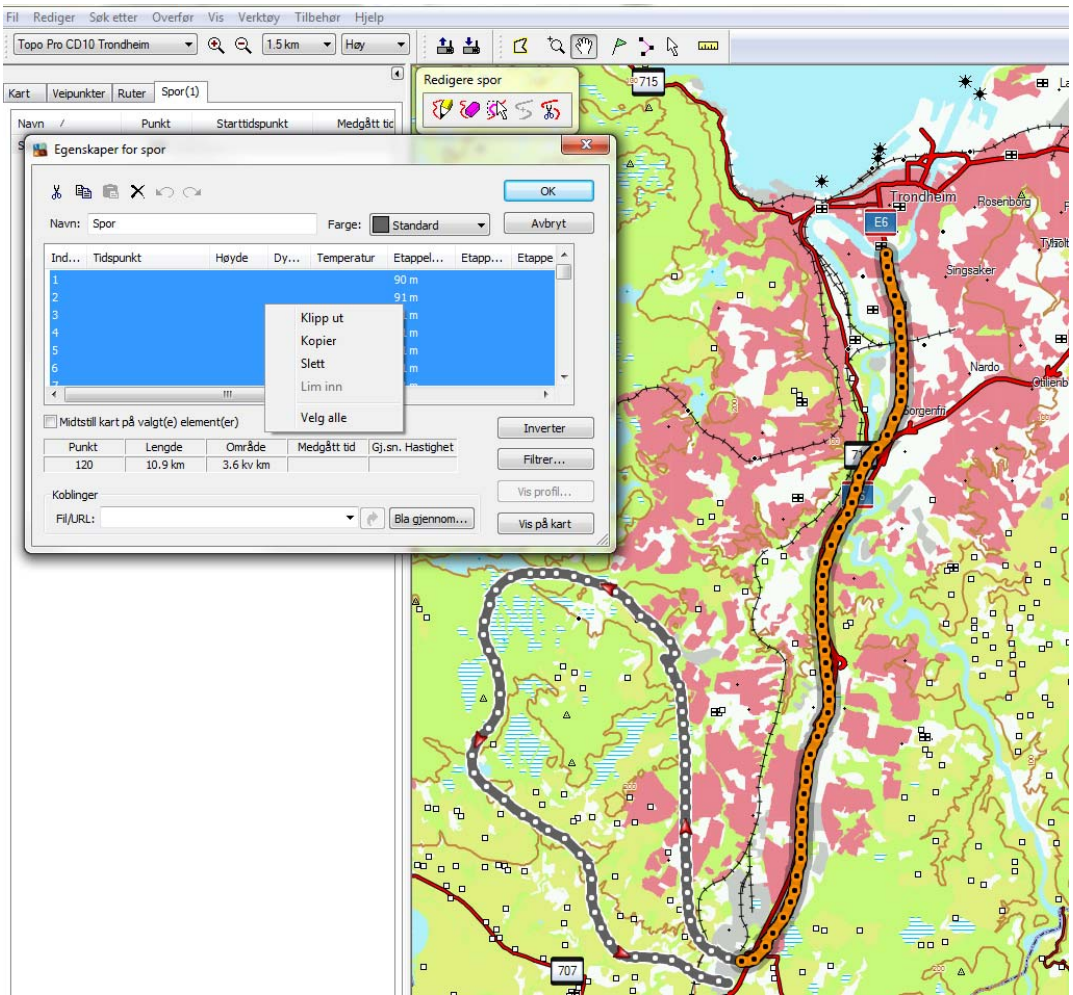

Figur 6: Fjerne deler av sporloggen. Den oransje delen av sporloggen er markert og slettes.

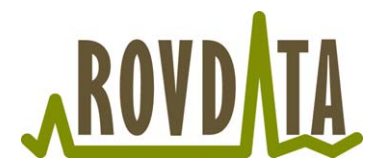

Dersom sporloggen inneholder rette strekker mellom sporinger

- Marker sporloggen
- Velg Dele spor (saks) fra verktøylinja.
- Plasser pekeren på det punktet i sporloggen der den skal deles og klikk. Sporloggen er nå delt i to.
- Følg framgangsmåte i forrige punkt for å fjerne de delene av sporloggen som ikke skal være med.
- Navngi sporloggene etter malen og lagre fila.

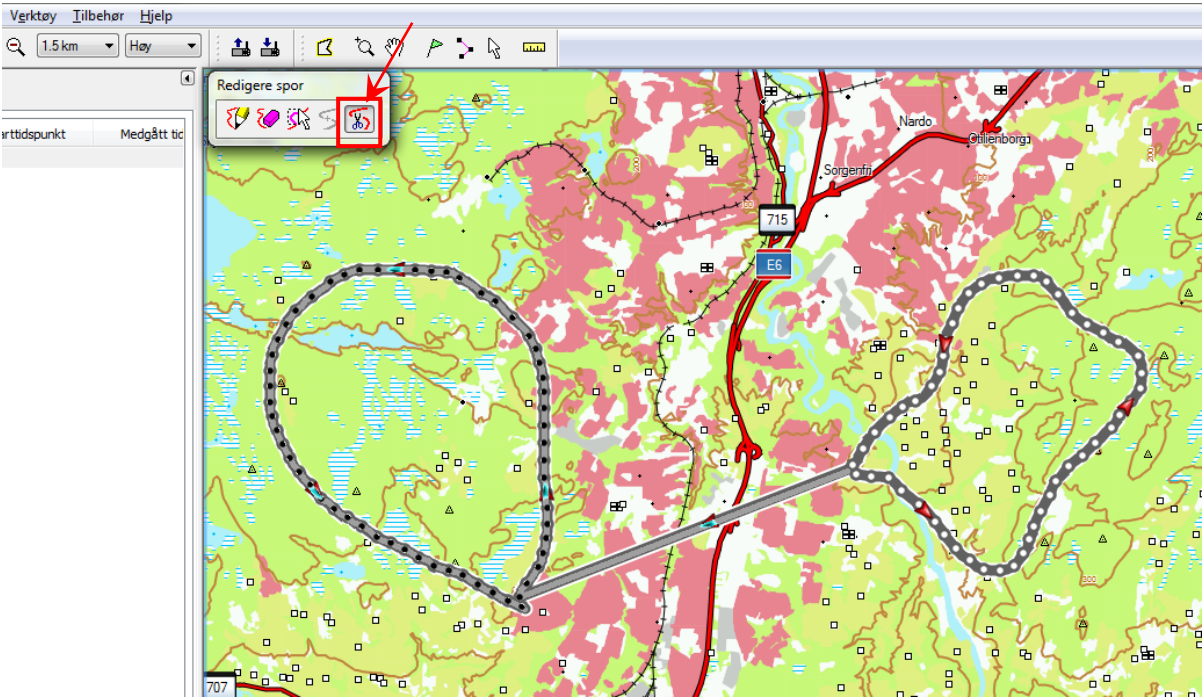

Figur 7: Sporloggen inneholder rette strekker mellom to ulike sporinger.

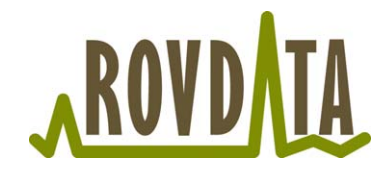

#### Rekonstruere sporlogg i ettertid

Dersom det har vært problemer med GPSen under sporingen er det mulig å rekonstruere sporloggen i ettertid.

- Velg *Tegne spor* (blyant) fra verktøylinja.
- Plasser blyanten på startpunktet for sporingen og klikk for å starte tegningen. Klikk for hvert nytt punkt i sporloggen, eller hold inne knappen mens du tegner sporloggen.
- Kartet kan flyttes opp/ned/høyre/venstre med piltastene.
- Navngi sporloggen etter mailen og lagre fila.

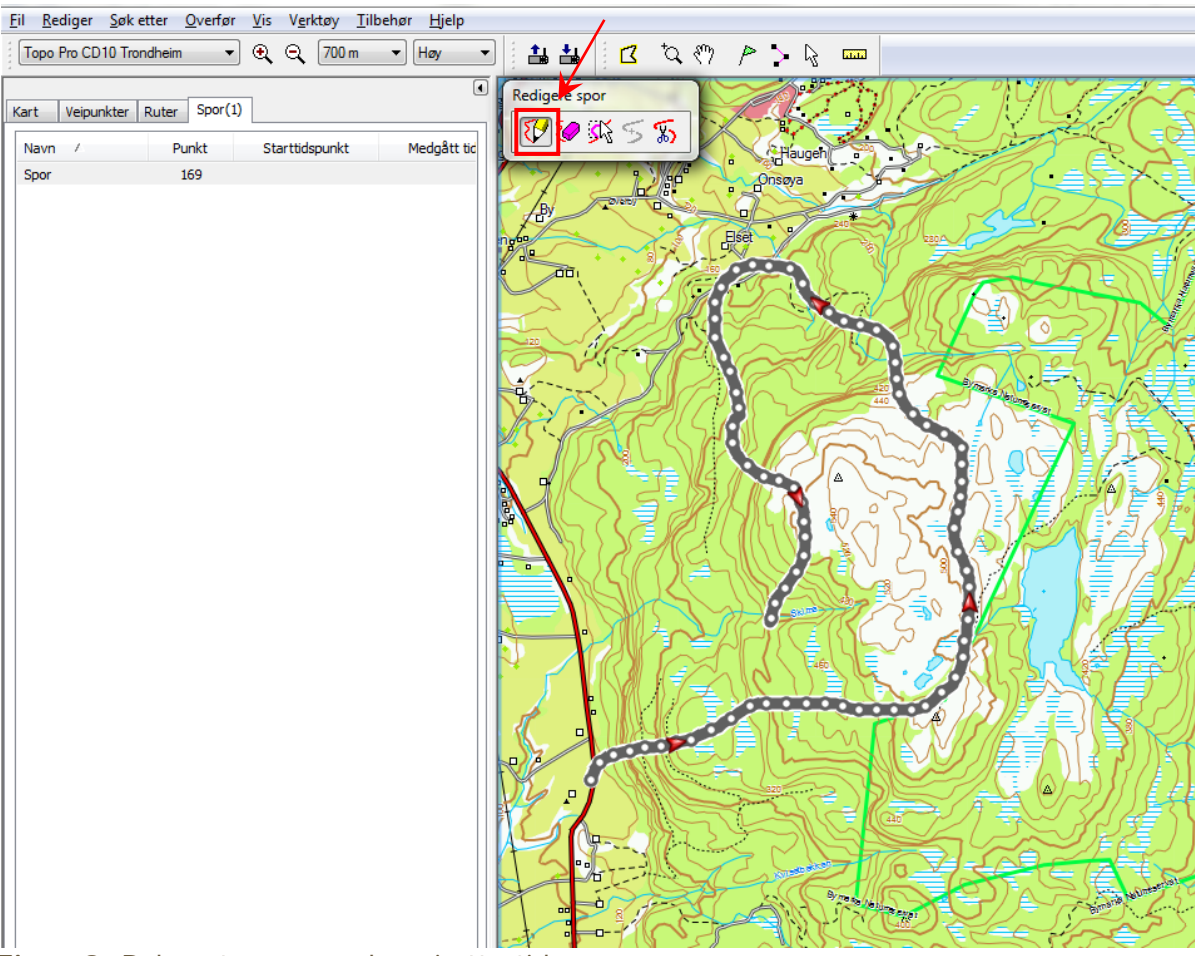

Figur 8: Rekonstruere sporlogg i ettertid.

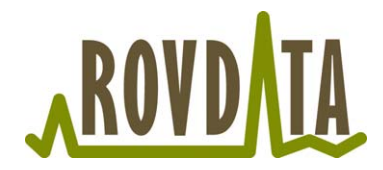

#### Slå sammen mange deler til en sporlogg

Noen ganger deler GPSen sporloggen i mange deler, disse er det mulig å slå sammen slik at hele sporingen blir en sporlogg. Dette kan gjøres på to måter, avhengig av om sporloggene fortsatt har informasjon om tid/dato eller ikke.

#### Dersom sporloggene har informasjon om tid/dato

- Marker alle delene.
- Høyreklikk og velg *Slå sammen de valgte sporene*.
- Navngi sporloggen etter malen og lagre fila.

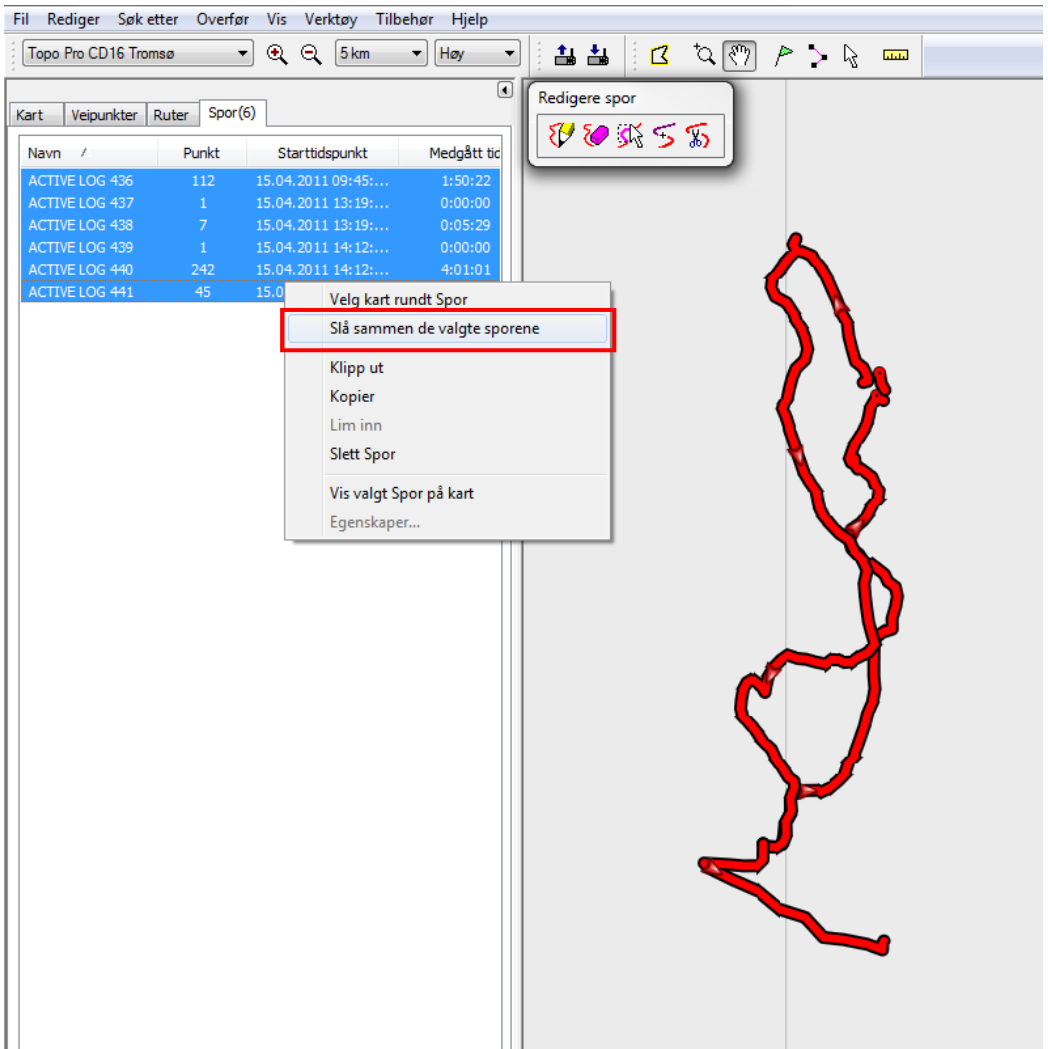

Figur 9: Slå sammen sporlogger med informasjon om tid/dato.

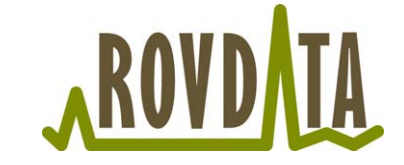

Dersom sporloggene ikke har informasjon om tid/dato må sammenslåingen gjøres manuelt.

- Velg Føye sammen spor fra verktøylinja.
- Klikk på den første sporlogg-delen. Klikk deretter på de andre delene i den rekkefølgen de skal være.
- Navngi sporloggen etter malen og lagre fila.

| 🏭 Uten navn - Ma                | pSource                 |                                          |                      |              |                    |           |                                        |                |
|---------------------------------|-------------------------|------------------------------------------|----------------------|--------------|--------------------|-----------|----------------------------------------|----------------|
| <u>Fil R</u> ediger <u>S</u> øl | k etter <u>O</u> verfør | <u>V</u> is V <u>e</u> rktøy <u>T</u> il | lbehør <u>H</u> jelp |              |                    |           |                                        |                |
| Topo Pro CD10 Tr                | rondheim 🔹              | € Q 2km                                  | ▼ Høy ▼              | 1            | I X «              | ኮ 🏱 >     | <b>b b</b>                             |                |
| Kart Veipunkter                 | Ruter Spor(5)           |                                          | •                    | Redigere spo |                    | Sagberget | : ] {                                  | Stadsheia, 454 |
| Navn 🗡                          | Punkt                   | Starttidspunkt                           | Medgått tid          |              | ₩ <mark>→</mark> ₩ | They a    | ا مرک                                  | Kefstadaseh 4  |
| Spor                            | 41                      |                                          |                      |              |                    |           | ~~~~~~~~~~~~~~~~~~~~~~~~~~~~~~~~~~~~~~ | $-\infty$      |
| Spor 003                        | 13                      |                                          |                      |              | " > N              | SO        | <u> </u>                               | 683            |
| Spor 004                        | 15                      |                                          |                      | - <u>A</u>   |                    | 15        |                                        |                |
| Spor 005                        | 16                      |                                          |                      | P 78 9       | 3 5 1 3            |           |                                        | J.             |
| Spor 006                        | 14                      |                                          |                      |              |                    | A Storte  |                                        |                |

Figur 10: Slå sammen sporlogger uten informasjon om tid/dato.